## **Reducing Camera Shake**

When the image stabilizer is set, camera shake during recording can be effectively reduced.

1 Open the LCD monitor and select the video mode.

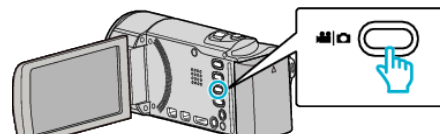

**2** Tap "MENU".

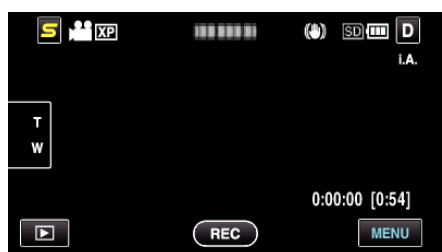

**3** Tap "DIS" (image stabilizer).

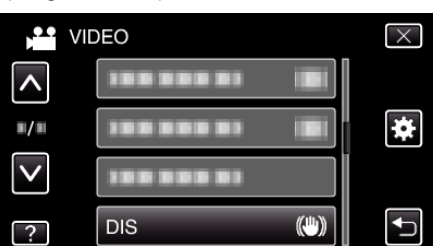

- Tap  $\land$  or  $\lor$  to move upward or downward for more selection.
- Tap  $\times$  to exit the menu.
- Tap 🕁 to return to the previous screen.
- **4** Tap the desired setting.

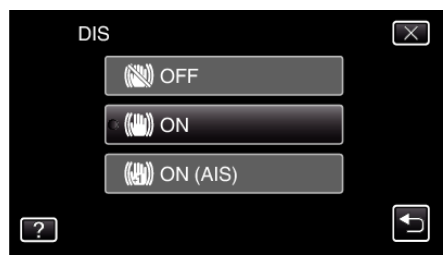

| Display    | Setting                                                                                                    |
|------------|----------------------------------------------------------------------------------------------------|
| 🕲 OFF      | Deactivates image stabilizer.                                                                                                    |
| 🖤 ON       | Reduces camera shake under normal shooting conditions.                                                                                  |
| 🖤 ON (AIS) | Reduces camera shake more effectively when<br>shooting bright scenes on the wide angle end.<br>Only on the wide angle end (approx. 5x). |

## Memo:-

- It is recommended to set the image stabilizer to "OFF" when shooting a subject of little movement with the unit on a tripod.
- Complete stabilization may not be possible if camera shake is excessive.
- This setting is effective for video recording only.